## **Installations-Anleitung unter Windows 10**

Klicken Sie auf der Download-Seite den gewünschten Link an. Ganz unten am Bildschirm erscheint die gelb umrandete Abfrage.

| Möchten Sie " <b>va83_demo.exe</b> " (45.7 MB) von " <b>abex.ch</b> " ausführen oder speichern? | Ausführen Speichern 🔻 Abbreche | n × |
|-------------------------------------------------------------------------------------------------|--------------------------------|-----|
|                                                                                                 |                                |     |
| Wählen Sie den "Ausführen.<br>Es erscheint die Meldung:                                         |                                |     |
| Sicherheitsüberprüfung wird ausgeführt.                                                         | Downloads anzeige              | n × |
|                                                                                                 |                                |     |

Obwohl unsere Programme digital Signiert sind, erscheint nachher noch folgende Meldung:

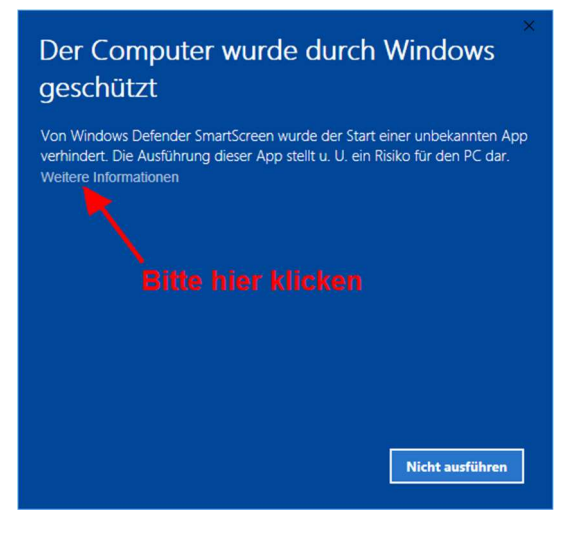

Bitte drücken Sie hier auf den Text "Weitere Informationen". Danach erscheint die nachfolgende Meldung

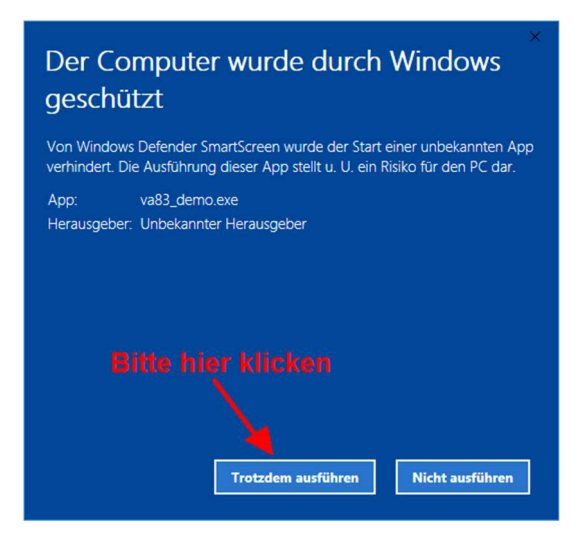

Wählen Sie hier bitte "Trotzdem ausführen. Nun wird das Setup von Visual-Adress gestartet.

| WinZip Self-Extractor - va83_demo.exe                                                                                                    |           |
|----------------------------------------------------------------------------------------------------|-----------|
| Update- und Demoversion Visual-Adress 8.3                                                                                                    | [Setup]   |
| Für die Installation drücken Sie bitte auf "Setup".<br>Forthe installation you please presson "Setup."<br>Pour linstallation, vous pressez svp sur "Setup." | Schließen |
|                                                                                                    | Info      |